## サンブル10坦出来を

8

## リンク押下履歴

|            | URL                    | IPアドレス | リンク押下日時 |
|------------|------------------------|--------|---------|
| ンプル10      | https://www.com/shop/  |        |         |
|            | https://www.com/shop/  |        |         |
| 客詳細        | https://www.com/shop/  |        |         |
|            | https://www. com/shop/ |        |         |
| <i>1</i> + | https://wwwcom/shop/   |        |         |
| <u>名</u>   | https://wwwcom/shop/   |        |         |
| 8          | https://www.com/shop/  |        |         |
| 各カナ        | https://www.com/shop/  |        |         |
|            | https://www.com/shop/  |        |         |
| 器          | https://wwwcom/shop/:  |        |         |

~

## ~担当者一覧でリンク押下履歴を確認する方法~

最終更新日:2022年7月29日

| SalesCrowd                          |                          | 小中 大 | 株式会社0000 | 00 00様 | •   |  |  |
|-------------------------------------|--------------------------|------|----------|--------|-----|--|--|
| 株式会社0000 v リスト v アプローチ v 分析 v リード v | MA チャット オンライン            |      | ◎ Ո ♥    | ) J 🌩  | Ø 0 |  |  |
|                                     | <sup>担当者一覧</sup> (この) 00 |      |          |        | Â   |  |  |
|                                     | シナリオ設定                   |      |          |        |     |  |  |
|                                     | メール設定                    | News |          |        |     |  |  |
| リード獲得数                              | スコア設定                    |      |          |        |     |  |  |
| 週間                                  | フォームテンプレート               |      |          | >      |     |  |  |
| アポイント                               | 2件 (18.2%)               |      |          |        |     |  |  |
| 本人資料請求数                             | 0件 (0.0%)                |      |          |        |     |  |  |
| 受付資料請求数                             | 0件 (0.0%)                |      |          | >      |     |  |  |

担当者一覧でリンク押下履歴を確認する方法について、ご案内いたします。

①上部メニューの「MA」から、②「担当者一覧」をクリックします。

| SalesCrowd                 |                                                                   |        |    |                  |            |            |            |         |         | 大株式会社   | ±0000   0000 様 | •       |
|----------------------------|-------------------------------------------------------------------|--------|----|------------------|------------|------------|------------|---------|---------|---------|----------------|---------|
| 株式会                        | 株式会社OOOO × リスト × アプローチ × 分析 × リード × MA × チャット オンライン ⑦ ∩ ♥ ノ ● ♪ ♥ |        |    |                  |            |            |            |         |         |         |                |         |
| 全社 マ キーワード検索 Q 詳細フィルター設定 ∨ |                                                                   |        |    |                  |            |            |            |         |         | タグ設定    |                |         |
| $\equiv$                   | 9件                                                                | (0件選択中 | 户) |                  |            | タグー        | 括設定        | 一斉メール送信 | チェックした担 | 当者への未配信 | 分を中止 担当        | 者を追加    |
|                            |                                                                   | リスト作成  | タグ | 一覧 CSV           | プウンロード     |            |            |         | 表示      | する行数 10 | 0 🗸 移動 🚺       | 1 - 100 |
| リードフェーズ                    |                                                                   | 詳細     | 削除 | メール ∧<br>配信停止先 ∨ | 氏名 🛟       |            |            | 企業名 🛟   |         | גשע 🗘   | 最終行動履歴 🛟       | 最終行重    |
|                            | 3                                                                 |        | ×  |                  | サンプル10担当者名 |            | サンプル10株式会社 |         |         | 0       | リンク押下          | 21      |
|                            |                                                                   | 詳細 >   | ×  |                  | サンプル10担当者名 |            | サンプル       | 03株式会社  |         | 0       | アポイント          | -       |
| セールスフェーズ                   |                                                                   | 詳細 >   | ×  |                  | サンプル10担当者名 | サンプル10株式会社 |            |         | 0       | 配信済み    |                |         |
|                            |                                                                   | 詳細 >   | ×  |                  | サンプル03担当者名 |            | サンプル03株式会社 |         |         | 0       | アポイント          |         |
|                            |                                                                   | 詳細 >   | ×  |                  | サンプル02担当者名 |            | サンプル       | 02株式会社  |         | 0       | 本人資料請求         |         |

担当者一覧に遷移します。

③最終行動履歴が<u>リンク押下</u>になっているものを確認し、「詳細」をクリックします。

● サンブル10担当者名

## 

|          |             |            | 担当者 履歴・アクション            |
|----------|-------------|------------|-------------------------|
|          | サンプル10担当者名  | /          | メモ追加 結果登録 メール送信 シナリオ    |
| ナ        |             | 1          |                         |
| i i      | サンプル10株式会社  | 1          | メモを入力                   |
| <u>څ</u> | サンプル10個人部署名 | /          |                         |
| 名力ナ      |             | /          |                         |
|          | 部長          | /          | 洋信マール                   |
|          | 女性          | /          |                         |
| 2        |             | 1          | 宛先                      |
| アドレス     |             |            | 送信者アドレス                 |
|          |             |            | 件名     【御礼】株式会社00の00でござ |
|          |             | + 新規に項目を追加 | 詳細確認 5 リンク押下履歴 •        |
|          |             |            | PT-194 PERDA            |

担当者詳細画面に遷移します。

④担当者 履歴・アクションの「リンク押下」の履歴をクリックし、⑤「リンク押下履歴」を選択します。

| リンク押下履歴         |         | 6 |        |         |
|-----------------|---------|---|--------|---------|
|                 | URL     |   | IPアドレス | リンク押下日時 |
| https://www.com | /shop/: |   |        |         |
| https://wwwcom  | /shop/: |   |        |         |
| https://www.com | /shop/  |   |        |         |
| https://www.com | /shop/: |   |        |         |
| https://wwwcom  | /shop/  |   |        |         |
| https://wwwcom  | /shop/: |   |        |         |
| https://wwwcom  | /shop/  |   |        |         |
| https://wwwcom  | /shop/: |   |        |         |
| https://wwwcom  | /shop/  |   |        |         |
| https://www.com | /shop/: |   |        |         |

⑥リンク押下履歴で、URL・IPアドレス・リンク押下日時を確認できます。

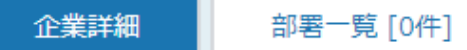

| サンプル10株式会社 サンプル10部署名 |             |      |    |        |               |           | 台本/参考資        | 料 三    | マイリスト                   | ♥ 架電設定      |
|----------------------|-------------|------|----|--------|---------------|-----------|---------------|--------|-------------------------|-------------|
|                      | 非通知モード:OFF  |      |    |        |               |           |               |        | 表示                      | 件数 100 🖌    |
|                      | ン 発信        | ■ 切断 | 保留 |        | <b>全件</b> (0) | 掛け        | <b>査し</b> (0) | 受付拒否(( | <sub>))</sub> 受付<br>(0) | <b>資料請求</b> |
| リンク押下駅               |             |      |    |        |               | × −<br>削除 | 日付(           |        | 結果 🗅                    | リスト名        |
|                      |             | URL  |    | IPアドレス | リンク押下日時       |           |               |        |                         |             |
| https://www          |             |      |    |        |               | 削除        |               |        | リンク押下                   | サンプルアプローき   |
| https://www.         | .com/shop/  |      |    |        |               |           |               |        | 2 m                     |             |
| https://www          | .com/shop/  |      |    |        |               |           |               |        |                         |             |
| https://www          |             |      |    |        |               |           |               |        |                         |             |
| https://www          | .com/shop/  |      |    |        |               |           |               |        |                         |             |
| https://www          | .com/shop/: |      |    |        |               |           |               |        |                         |             |
| https://www          | .com/shop/  |      |    |        |               |           |               |        |                         |             |
| https://www          |             |      |    |        |               |           |               |        |                         |             |

【補足】

企業詳細の「リンク押下」をクリックしても、リンク押下履歴を確認できます。